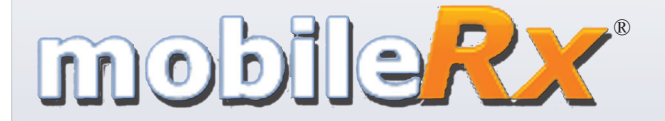

## **Duval Central Plaza Pharmacy**

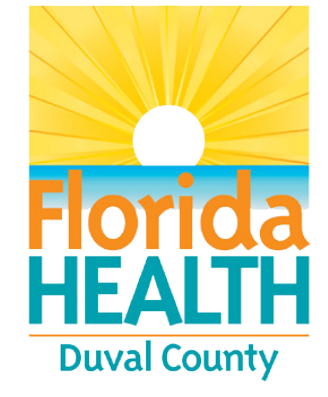

# Duval Central Plaza Pharmacy

515 West 6th Street Jacksonville, FL 32206 904.253.1530 m.mobilerx.net/DuvalCentralPlazaPharmacy

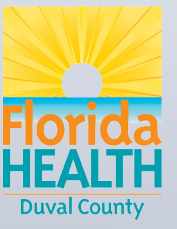

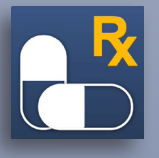

Step-by-step instructions for requesting refills online or on your smartphone.

## Prescription Refills on the Go

With the mobileRx<sup>®</sup> app, you can request refills from anywhere at any time from your iPhone<sup>®</sup> or Android<sup>™</sup> phone.

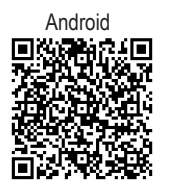

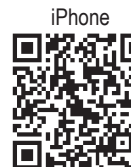

## Setup, App Version

Scan the QR code to download the app, and enter your pharmacy's phone number **(9042531530)**. That will take you to the home screen where you can choose from the different options for requesting refills.

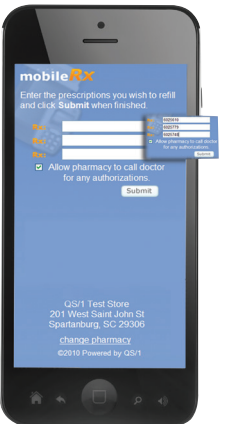

#### Setup, Web-Browser Version

Visit **m.mobilerx.net/DuvalCentralPlazaPharmacy**, and enter your pharmacy's phone number, area code first, with no spaces or dashes **(9042531530)**.

## **Express Refills**

This feature allows you to enter up to three prescription numbers to be refilled at a time. To request more than three refills, repeat the process.

an error.

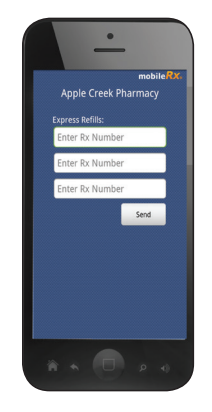

This feature notifies you instantly if prescriptions are accepted or if there is

|                | mobileRx<br>Apple Creek Pharmacy                                 |
|----------------|------------------------------------------------------------------|
| $\ \ \bigcirc$ | Refill Results                                                   |
| ×              | Prescription 06025833 was<br>submitted successfully.             |
| ×              | Prescription 06025830 was<br>submitted successfully.             |
| >              | Prescription 06025999 is<br>not eligible to be filled<br>online. |
|                | Ok                                                               |
|                |                                                                  |
|                |                                                                  |
| <sup>*</sup>   |                                                                  |

Scan a Prescription

Scan the barcode label on the prescription bottle,

and click Submit Refill(s).\*

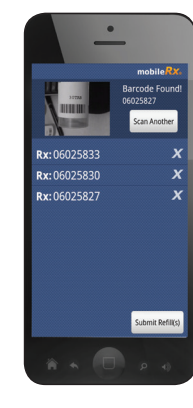

#### **Patient Profile**

This is an optional service. If available, choose the Sign Up option, fill out the registration form and answer the verification questions. Create a user name and password. Verify your name, birth date and phone number are current with what your pharmacy has on file.\*

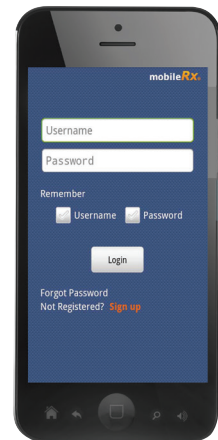

#### **Pharmacy Information**

This option provides information about your pharmacy, including name, address, phone number and hours of operation.\*

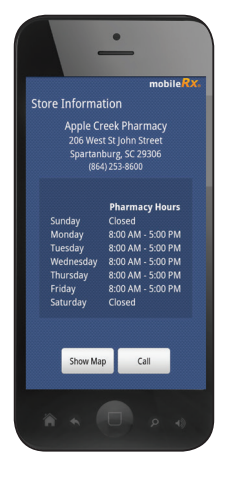

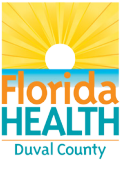